## Lag egne søkerlister fra FS

Opptaksmodul -> Åpne -> Skriv inn navn på FS-rapport -> OK

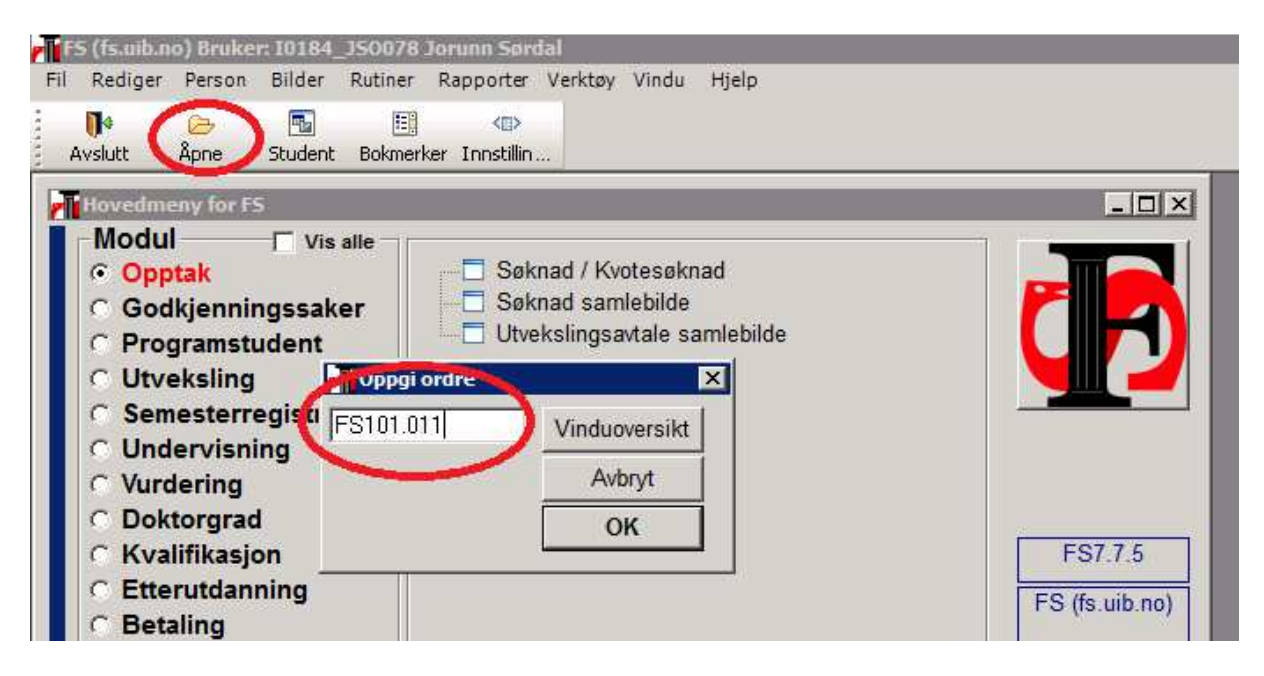

## FS101.011 – Søkerliste med studieprogramvalginformasjon

Med denne rapporten får du en komplett liste over alle søkere til de emnene du spesifiserer i filteret. Listen kan også enkelt tas over i excel (velg Datafil).

- Opptak: UTV-INN riktig år og semester.
- Alle studietyper -> Rapport •

| F <b>S (fs.ui</b><br>Fil <u>R</u> edig | <b>b.no) Bruker: I</b><br>er <u>V</u> is <u>R</u> app | 0184_JS<br>ort <u>V</u> inc       | <b>0078 Jor</b><br>Ju Hjelp               | unn Sørdal              |               |                  |                                 |                        |                 |                       |                            |            |
|----------------------------------------|-------------------------------------------------------|-----------------------------------|-------------------------------------------|-------------------------|---------------|------------------|---------------------------------|------------------------|-----------------|-----------------------|----------------------------|------------|
| ×<br>Lukk                              | Hovedme :                                             | 🕒<br>Skriv                        | 🔚<br>Datafil                              | I <b>d</b><br>Første    | Forrige       | ►<br>Neste       | ▶∎<br>Siste                     | Rapport                | G<br>Forh.visn. | Qppsett               | ↓ <mark>a</mark><br>Sortér | Adr.lapper |
| E F510                                 | 1.011 Søkerig<br>Priogram —                           | a meu s                           | tualeprog                                 | rom. Jain               | formasjo<br>– | on [FS101.0]     | 11]                             |                        | -Vis            |                       |                            | _ 🗆 X      |
| Oppta<br>Studie                        | :: UTV-INI<br>type:                                   | N T                               | <ul> <li>2015</li> <li>Alle st</li> </ul> | · HØST<br>udietyper     | $\mathcal{P}$ |                  | Kun kva<br>Kun tilb<br>Kun iasv | lifiserte<br>ud<br>/ar | Fødse           | elsnr<br>nalnr<br>nad |                            |            |
| Kur<br>Alle<br>Rea                     | n søkere med<br>e søkere til eg<br>Ilkompetanse       | l studier<br>gen inst<br>esøkere: | orogram<br>itusjon<br>Uan                 | valg 🗆                  | _             |                  | ·                               |                        |                 |                       |                            |            |
| F                                      | UiB-Studies<br>FS101.011                              | administ<br>Søkerli               | rativ avde<br>ste med                     | ling (JORS<br>studiepro | S)<br>ogramva | FS<br>Iginformas | (2<br>jon                       | 3.10.2015              | KI. 09:07)      | Side 1 av             | 1                          |            |
|                                        | Navn                                                  | l                                 |                                           | Søk                     | .nr. S        | Studieprog       | am                              | PR K                   | V TS SV         | Valg                  |                            |            |
|                                        |                                                       |                                   |                                           |                         |               |                  |                                 |                        |                 |                       |                            |            |
|                                        |                                                       |                                   |                                           |                         |               |                  |                                 |                        |                 |                       |                            |            |

- Høyreklikk i listen som kommer opp og velg «Filtrer».
- Da kommer vinduet «Specify Filter» opp.

| FS101.011                        | 1 Søkerliste me                                  | d studieprogra                           | mvalginformasj                    | on [FS101.011]                                           |                          |          |
|----------------------------------|--------------------------------------------------|------------------------------------------|-----------------------------------|----------------------------------------------------------|--------------------------|----------|
| Studieprog<br>Opptak:            | gram<br>UTV-INN                                  | ▼ 2016 ·                                 | VÅR                               | ☐ Kun kvalit                                             | iserte Fødselsni         | <u>.</u> |
| Studietype                       | :                                                | Alle stud                                | ietyper                           | Kun tibuc                                                | r 🗌 Merknad              |          |
| Kun søk<br>• Alle søk<br>Realkon | kere med stud<br>kere til egen i<br>npetansesøke | lieprogramva<br>nstitusjon<br>ere: Uanse | lg ⊢<br>⊢ .                       | ,, <b>,</b>                                              |                          |          |
|                                  | iB-Studieadmir<br>S101.011 Søk                   | nistrativ avdelin<br>erliste med st      | g (JORS)<br>udieprogramva         | FS (23.<br>Ilginformasjon                                | 10.2015 Kl. 10:40) Sid   | e 1 av 2 |
|                                  | UTV                                              | N Specify Filte                          | r                                 | <i>,</i>                                                 |                          |          |
| -                                |                                                  | ab ideas                                 | ramualaka da lika 'S'             | ucert                                                    |                          |          |
|                                  | Navn                                             | studieprog                               | ramvaigkode like E                | NG %                                                     |                          |          |
|                                  | and the second                                   |                                          |                                   |                                                          |                          | Cancel   |
|                                  |                                                  |                                          |                                   |                                                          |                          | - Verify |
|                                  | -                                                | gi                                       | Functions:                        | Columns:                                                 |                          |          |
|                                  |                                                  | < >                                      | abs(x)<br>acos(x)<br>asc(s)       | tibudstatkode                                            | beregnet                 | *        |
| •                                | 14                                               | 6; <= >=                                 | ascA(s)<br>asin(s)<br>atan(s)     | studieprogramval<br>studieprogramval<br>studieprogramval | okode<br>mavn<br>mynorsk |          |
|                                  | 1N                                               |                                          | avg( #x for all )<br>bitmap ( s ) | studieprogramval                                         | navn_engelsk             | -        |
|                                  |                                                  |                                          |                                   |                                                          |                          |          |

- Velg «studieprogramvalgkode» under «Columns».
- Skriv «like» og apostrof (som på bildet), og enten hele kurskoden (ENG107) eller begynnelsen med prosent (ENG%), avslutt med apostrof. Merk at FS i dette tilfellet er sensitiv for små/store bokstaver.
- Velg OK og deretter «Rapport» igjen.

## FS101.012 – Søkerliste med studieprogramvalginformasjon – valgfordelt

Med denne rapporten får du lister over søkere til alle emner ved det fakultetet/instituttet du ønsker. Listen kan også enkelt tas over i excel (velg Datafil).

| Studieprogram<br>Opptak: UTV-INN<br>Studietype:      | ✓ 2016 ·VÅR                                                                             | ☐ Kun k<br>☐ Kun ti<br>☐ Kun ja    | valifiserte<br>Ibud<br>ssvar       | Vis<br>Fødselsnr<br>Journalnr<br>V Merknad |
|------------------------------------------------------|-----------------------------------------------------------------------------------------|------------------------------------|------------------------------------|--------------------------------------------|
| C Alle søk<br>Studieprogra<br>C Uansett<br>C Kun søk | ere til egen institusjon<br>mvalg<br>ere med studieprogramva<br>ere med studieprogramva | ilg<br>ilg emne ved                | Sted<br>Matematisk in<br>184       | stitutt med alle grupper                   |
| UiB-Studieadr<br>FS101.012 Se<br>UT                  | ninistrativ avdeling (JORS)<br>skerliste med studieprogra<br>V-INN 2016-VÅR             | F:<br>amvalginforn                 | S (23.10.2<br>nasjon - valgford    | 015 Kl. 11:13) Side 1 av 1<br>elt          |
| Va                                                   | lg: MAT213 MAT213 - Func<br>meekeedd84i12ddin'iMatters                                  | tions of a Com<br>jatisk institutt | nplex Variable<br>med alle grupper |                                            |
| Er                                                   |                                                                                         | 1007 100                           |                                    |                                            |

- Opptak: UTV-INN riktig år og semester.
- Velg «Kun søkere med studieprogramvalg emne ved sted» og ditt institutt/fakultet.
- Trykk «Rapport»
- Du får da opp flere lister, for hvert emne ved instituttet/fakultetet.
- Bla i skrollefeltet for å se alle emnene.

Vi oppfordrer dere til å bruke disse rapportene for å få komplett oversikt over søkere, og gjerne meld inn hvis det er noe dere synes mangler.